## Early Care & Education Workforce Registry

雇主文件上傳

除了讓個人可直接上傳文件到登記表檔案,新上傳功能讓雇主可上傳文件到人員檔案。一旦文件上傳,

- 說明表 -

ስ 回到主页 登記表人員將審查文件,確認資料,並輸入確認資料到個人教育訓練報告。登記表的行政人員可看**課** ● 行政使用申請 **程行政的人員教育訓練報告**裡這份報告。雇主參加 QRIS (加州品質評鑑),教育訓練檔案各人員的 ● 指導員申請 教育訓練資料計入 QRIS 分數。 ■ 指導員工具 🖪 訓練行事曆 🔻 欲管理人員資料並上傳教育訓練文件,雇主或行政人員將需要雇主行政授權。欲取得行政授權,請登 助学金&途径▼ 入登記表檔案,點選**行政授權申請**。 ◎ 我嘅资源 -備註:務必閱讀並仔細按照畫面上的說明,確保及時處理行政授權申請。欲深入瞭解雇主行政授權, 🖷 方案管理 點選語言連結:英語、西班牙語、中文。 🧔 我嘅工具和设置 🗸 ■ 需要帮助 首先,確定勿重複提交文件,點選課程行政,然後點選人員教育訓練報告,檢視教育訓練資料摘要, ■ 工作委员会

欲上傳員工文件:

- 1. 登入 CA ECE 人力登記表@www.caregistry.org
- 2. 點選左選單的課程行政
- 3. 點選上傳使用者檔案 (參見圖表)
  - a. 管理許多機構的雇主可點選上傳使用者檔案,前往學員文件功能。

或點選**人員確認**,檢視目前員工的原始文件。

b. 僅有少數地點的雇主將看見學員文件上傳功能無下拉選單

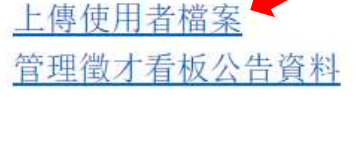

方案管理

| Early Care & Education<br>Workforce Registry          | - 說明表 -<br>雇主文件上傳                      |
|-------------------------------------------------------|----------------------------------------|
| 参与者文件                                                 |                                        |
| 提交多使用者多文件,將檔案寄送至 <u>CARegistry@ccala.</u><br>下瀏覽選擇檔案。 | .net。否則,選擇您欲上傳檔案的使用者名稱,選擇檔案類型,輸入檔案說明並按 |
| 上传文件                                                  |                                        |
| 文档冇上传                                                 |                                        |
| 上传一个新嘅文件 (最大上傳檔案大小是 5MB)                              |                                        |
| 用户名                                                   |                                        |
| 文件类型                                                  |                                        |
| 选择文件 Choose File                                      | No file chosen                         |
| (最大字符数: 2<br>文件描述                                     | 200)                                   |

上传文件

4. 欲上傳檔案,點選使用者名稱看按字母順序排列的目前員工名單,選擇一名員工及檔案類型:

| 方案管理                                                        | Business Name                                             |
|-------------------------------------------------------------|-----------------------------------------------------------|
| 上傳使用者檔案                                                     | CCL - License                                             |
| 管理徵才看板公告資料                                                  | Certificate                                               |
| Child Care Alliance of Los Ang                              | Credential                                                |
| 》 编辑方案细节                                                    | Degree                                                    |
| <ul> <li>» <u>確認工作人員</u></li> <li>» 工作人员报告 - PDF</li> </ul> | Drivers License                                           |
| » <u>員工我嘅教育和培训报告</u><br>»員工報名訓練課程                           | Education Plan                                            |
| » Current Staff Details - Excel                             | EESD Approved Staff Qualifications Waiver                 |
| 参与者文件                                                       | Higher Education Course Completion Summary (internal doc) |
| 2 5 H 入口                                                    | Institution of Higher Ed Course                           |
| 提父多便用者多又件,將檔案奇达至 <b>LA</b><br>下瀏覽選擇檔案。                      | Misc.                                                     |
| 上传文件                                                        | Official/Registrar Transcript                             |
| 文档冇上传                                                       | Permit                                                    |
| 上传一个新嘅文件 (最大上傳檔案大小是                                         | Proof of Administrator Documentation                      |
| 用户名                                                         | Resume                                                    |
| 文件类型                                                        |                                                           |
| 选择文件                                                        | Choose File No file chosen                                |
|                                                             | (最大字符数: 200)                                              |
| 文件描述                                                        |                                                           |
|                                                             |                                                           |
|                                                             | 上传文件                                                      |
|                                                             |                                                           |

| orkforce Registry                       |                                             |                    |          |      |
|-----------------------------------------|---------------------------------------------|--------------------|----------|------|
|                                         | 雇主文件上傳                                      | <b></b>            |          |      |
|                                         |                                             |                    |          |      |
| <b>参与者文件</b>                            |                                             |                    |          |      |
| 是交多使用者多文件,將檔案寄送至 <u>CAReg</u> i         | stry@ccala.net。否则,選擇您欲上傳檔案的使用者              | 名稱,選擇檔案類型,輸入檔案說明並按 |          |      |
| 下瀏覽選擇檔案。                                |                                             |                    |          |      |
| 上传文件                                    |                                             |                    |          |      |
| Document Name                           |                                             | View Document      | Status   | Edit |
| 100016008_Training_20180914_1.html      |                                             | 五                  | Verified |      |
| 100016008_UnofficialTranscripts_2018091 | 7_1.pdf                                     | 五                  | Verified |      |
| 100016008_UnofficialTranscripts_2019010 | 7_1.pdf                                     | 五                  | Verified |      |
| 上传一个新嘅文件(最大上傳檔案大小是 5№                   | B)                                          |                    |          |      |
| 用户名Pa                                   | mela Becwar - Child Care Alliance of Los An | geles              |          |      |
| 文件类型 Tr                                 | aining                                      |                    |          |      |
| Pleas                                   | ease select a file.                         |                    |          |      |
| 选择文件                                    | noose File No file chosen                   |                    |          |      |
|                                         | 大字符数: 200)                                  |                    |          |      |
| (最                                      |                                             |                    |          |      |

- a. 若選擇 CA 兒童發展執照或 CA 教學證書,則顯示其他欄位輸入資料
  - i. 選擇執照/證書名稱
  - ii. 輸入執照或證書上的文件編號
  - ⅲ. 輸入核發日期及輸入過期日期

備註:欲確保人員執照/證書確認,請務必輸入正確資料。

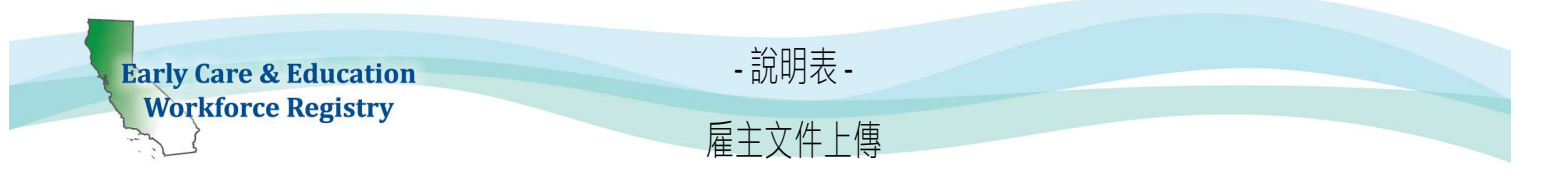

- 5. 然後,選擇選擇檔案,可新增文件簡要說明,例如執照類型、核發成績單的高等教育機構等。這為非必填欄位。
- 點選上傳文件。將出現文件成功上傳,文件將顯示在上傳文件下,狀態為未確認。一旦登記表人員完成確認程序,文件狀態將 改為確認。人員文件確認可能需要 6 到 8 週的處理時間。

| Uploaded Documents   |                                        |                 |        |
|----------------------|----------------------------------------|-----------------|--------|
| 100001100_OfficialRe | gistrarTranscript_20180124_1.docx      | View Unverified | Delete |
| •                    |                                        |                 |        |
| Upload a New D       | Ocument (maximum file upload size is 5 | MB)             |        |
| Document successful  | ly uploaded.                           |                 |        |
| User Name:           | Nirmala Test - Nirmala Test School     | \$              |        |
| File type:           |                                        | •               |        |
|                      |                                        | •               |        |
| Select file:         | Choose File No file chosen             |                 |        |
| File desc.: (        | Max. chars.: 200)                      |                 |        |
|                      |                                        |                 |        |
|                      |                                        | ~~              |        |
|                      |                                        |                 |        |

員工將可在人員確認下看到上傳文件。

## 是否需要協助?聯絡登記表服務台

若有疑問,請聯絡登記表電子郵件 caregistry@ccala.net,使用網站聊天室或支援功能,電洽(888)922-4453(營業時間週一到週五早上8點到下午5點),或搜尋服務台。